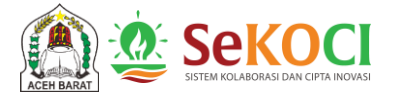

# PETUNJUK TEKNIS (MANUAL BOOK) PENGGUNAAN APLIKASI SISTEM KOLABORASI DAN CIPTA INOVASI (SEKOCI)

OLEH: BAPPEDA KABUPATEN ACEH BARAT

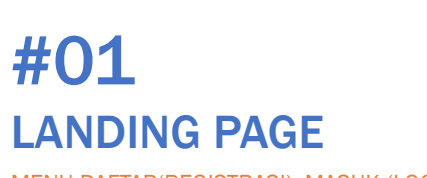

MENU DAFTAR(REGISTRASI), MASUK (LOGIN), DAN LAIN-LAIN

## AKSES SEKOCI DI: sekoci.acehbaratkab.go.id

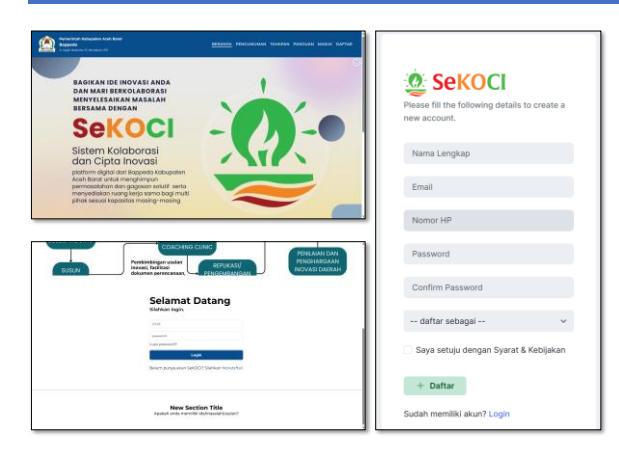

- Pada landing page, terdapat beberapa menu mulai dari Beranda, Pengumuman, Tahapan, Panduan, Masuk, dan Daftar. Bagian bawah akan menampilkan slide picture.
- Jika anda telah memiliki akun, dapat klik "Masuk" dan akan langsung diarahkan pada tampilan login dengan ucapan "Selamat Datang"
- Jika anda belum memiliki akun, lakukan registrasi terlebih dahulu pada menu "Daftar" dan isilah identitas anda beserta password akun anda.
- Pada pilihan "daftar sebagai" anda harus memilih salah satu yang sesuai dengan diri anda. Pilihan yang tersedia adalah: "perangkat daerah, perusahaan/swasta, perguruan tinggi, media, dan masyarakat"

#### Sekoci

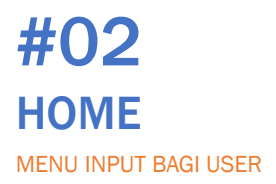

# TAMPILAN PADA DASHBOARD

#### Menu Sidebar terdiri dari:

- Dashboard yang menampilkan Beranda, Nama User, Pengumuman, Daftar Usulan Inovasi yang tampil, dan Daftar Informasi Masalah yang tampil;
- Usulan Inisiatif Inovasi yaitu menu bagi user untuk menginput usulan inisiatif inovasi baik dalam bentuk proposal inovasi maupun ide/gagasan inovasi;
- Informasi Masalah yaitu menu untuk menyampaikan permasalahan yang dirasakan atau dihadapi oleh user terkait tata kelola pemerintahan, pelayanan publik, dsb
- Lapor Inovasi Uji Coba/Penerapan, yaitu menu untuk melaporkan inovasi yang telah diuji coba atau diterapkan di tempat keria:
- Daftar Coaching Clinic Inovasi adalah menu pendaftaran untuk mendapatkan bimbingan atau penguatan data dukung inovasi;
- Penilaian Inovasi Daerah adalah menu mendaftar mengikuti anugerah inovasi daerah, aktif bila penilaian telah dimulai.

#### Sekoci

Nama User dan Status Login

| Recente Index Incore                                                                                  |                                                                            |
|----------------------------------------------------------------------------------------------------|----------------------------------------------------------------------------|
| Beranua muex movasi                                                                                   | 97.7 M                                                                     |
| C Kenal Perga<br>Adata lage unitaget uner Perangkal Basedh                                            |                                                                            |
| PENDIMUMAN                                                                                            | Hitang Mandur Penglalan Indoka Inovasi Daerah                              |
| Belun ada pengumuman terbaru. 0474/2023                                                               | Waktu Sudah Habis                                                          |
| Distant Information                                                                                   |                                                                            |
|                                                                                                    | _                                                                          |
| Piterberdasarkan Pith katagori                                                                        | ✓ Cart                                                                     |
| ADABATMAN                                                                                             |                                                                            |
| AZARATMAN bertujuan untuk meningkatkan kualitas pelayanen pada pesion, r<br>pasien pada saat berobat. | rengunangi pendaftaran antirian secara manual dan meningkatkan kemendirian |
| A in two ways to PD • Extension                                                                       |                                                                            |
| Tangpapi *                                                                                            |                                                                            |
|                                                                                                    |                                                                            |
| HARA GAMPONG                                                                                          |                                                                            |
| HARA GAMPONG<br>Memburt seluah podcast dengan bekerjasarra dengan Riti mengenai pelaks                | inaan Pemerintohan pembendapaan dan Pembangunan Gempong                    |

Tampilan Utama Dashboard, terdiri dari Usulan Inovasi yang telah dievaluasi oleh Admin dan Informasi Masalah yang telah diverifikasi oleh Admin. User dapat klik "Tanggapi" untuk merespon usulan inovasi dan informasi masalah dari user lainnya.

### FORMAT "TANGGAPI" INOVASI DAN MASALAH USER LAINNYA

| Markard Markard Markar       | 📾 > Tanggopan |
|----------------------------------------------------------------------------------------------------|---------------|
| Image: Control in the control integration of the control integration of the contentegration of the control integration of the                                      |               |
| Anar Angenet Maria Angenet Maria Angenet Maria Angenet Maria Angenet Maria Angenet Maria Angenet Maria Angenet<br>Angenet Maria Angenet Maria Ange<br>Angenet Maria Angenet Maria Angenet Maria Angenet Maria Angenet Maria Angenet Maria Angenet Maria Angenet Maria Angenet Maria Angenet Maria Angenet Maria Angenet Maria Angenet Maria Angenet Maria Angenet Maria Angenet Maria Angenet Mari |               |
|                                                                                                    |               |

halaman di atas untuk memberi tanggapan berupa Kolaborasi atau Saran. Silakan diisi sesuai dengan kebutuhan.

halaman di atas untuk memberi tanggapan berupa Solusi Inovatif sesuai masalah. Silakan diisi sesuai dengan kebutuhan.

Sekoci

# **INPUT USULAN INISIATIF INOVASI**

Klik tombol biru "Buat Usulan" untuk usulkan inisiatif inovasi Klik tombol hitam "Komentar Saya" untuk melihat Riwayat

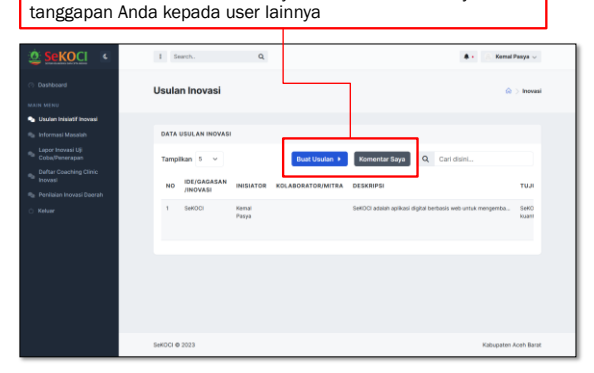

Isilah form proposal inovasi seperti terlihat di bawah ini. Form yang muncul khusus bagi user dari SKPK atau PNS/ASN

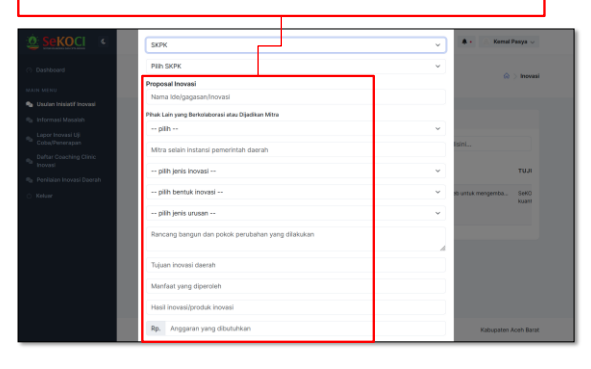

#### Sekoci

### **INPUT INFORMASI MASALAH**

Klik tombol biru "Tambah Informasi Masalah"

Klik tombol hitam "Solusi Saya" untuk melihat Riwayat Solusi yang pernah anda tawarkan kepada permasalahan pihak lain.

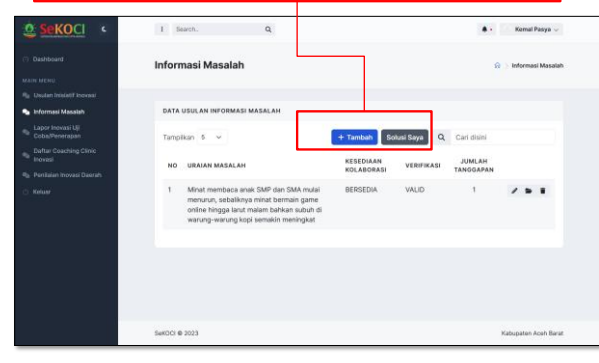

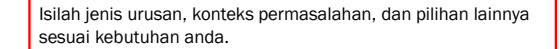

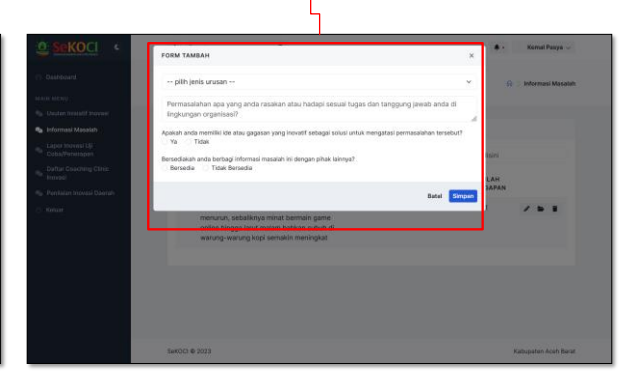

Sekoci

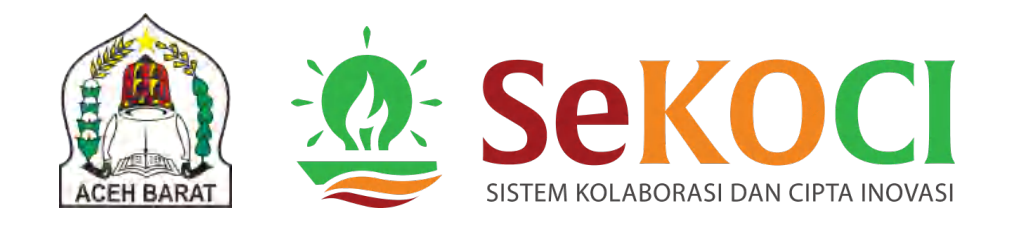

# PANDUAN PENGINPUTAN INOVASI DAERAH DALAM RANGKA ANUGERAH INOVASI DAERAH KABUPATEN ACEH BARAT TAHUN 2023 MELALUI APLIKASI SeKOCI

Bappeda Kabupaten Aceh Barat

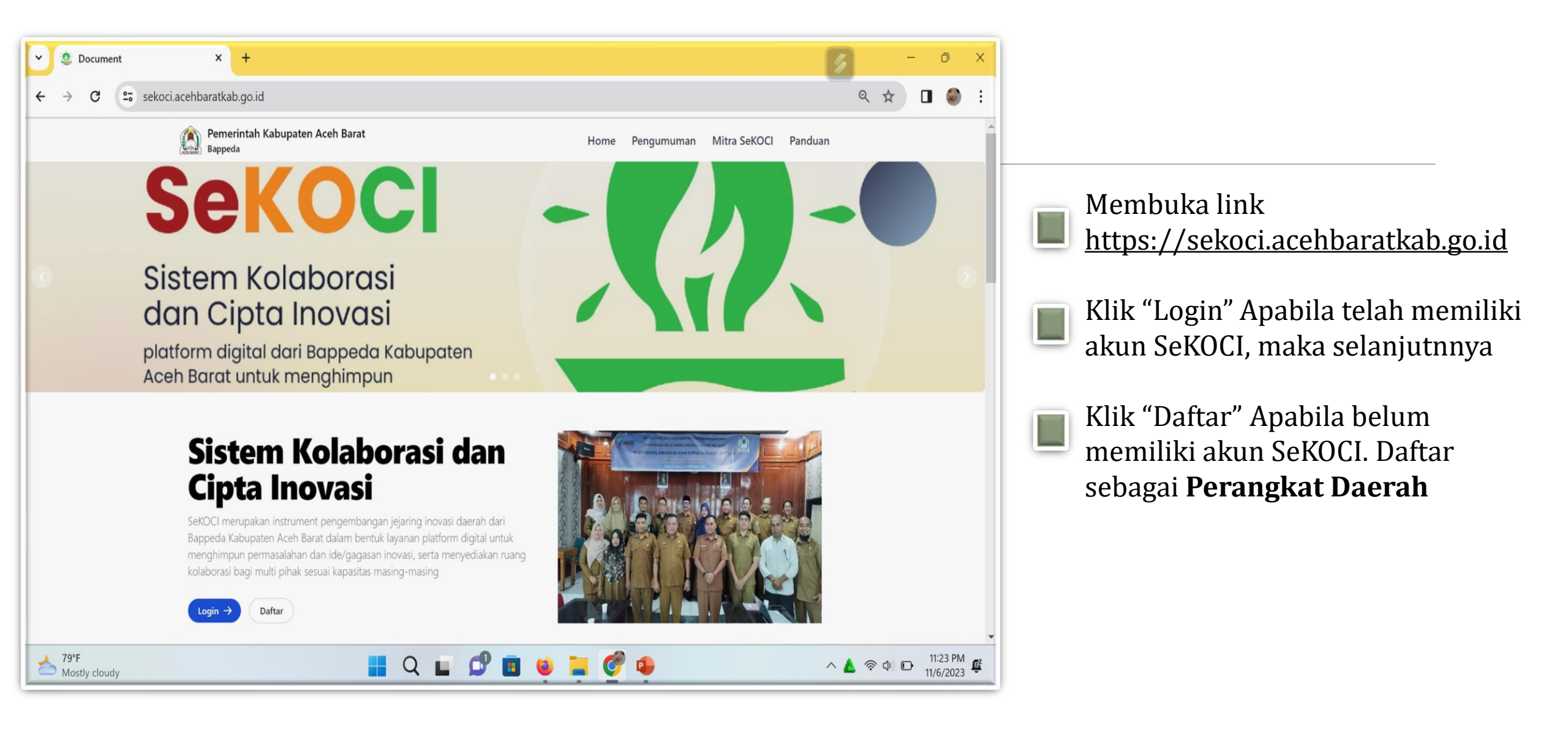

| ♥ ○ Share Your Ideas × +                |                                                    | - 0 X                  |
|-----------------------------------------|----------------------------------------------------|------------------------|
| ← → C 🔤 sekoci.acehbaratkab.go.id/login |                                                    | ञ् 🖈 🛯 🌒 :             |
|                                         | <b>Sekoci</b><br>Welcome, please login.            |                        |
|                                         |                                                    |                        |
|                                         | Lupa password?                                     |                        |
|                                         | Password                                           |                        |
|                                         | Remember Me                                        |                        |
|                                         | ⇒) Sign In                                         |                        |
|                                         | Belum memiliki akun SeKOCI? Silahkan<br>Mendaftar! |                        |
| C                                       | 📕 Q 🖬 🕫 🗃 🗉 🦉                                      | へ 🛓 奈 🕸 🗈 👖 10:57 PM 段 |

- Masukan Alamat email dan password
- Klik "Sign In" untuk dapat melanjutkan ke Dashboard SeKOCI

| SeKOCI::Lapor Inovasi                            | × +                                       |                   |                     |                | 5                      | - 0 X                        |
|--------------------------------------------------|-------------------------------------------|-------------------|---------------------|----------------|------------------------|------------------------------|
| ← → C 🖙 sekoci.acehb                             | aratkab.go.id/user/lapor-inovasi          |                   |                     |                | 6                      | २ 🖈 🛛 🌒 :                    |
|                                                  | : Search Q                                |                   |                     |                | <b>*</b> •             | a ade putri utami ∨          |
| <ul> <li>Dashboard</li> <li>MAIN MENU</li> </ul> | Lapor Inovasi Uji Coba/Pene               | rapan             |                     |                |                        | A > Lapor Inovasi            |
| 🌒 Usulan Inisiatif Inovasi                       |                                           |                   |                     |                |                        |                              |
| 🎭 Informasi Masalah                              | DATA LAPOR INOVASI                        |                   |                     |                |                        |                              |
| Lapor Inovasi Uji<br>Coba/Penerapan              | Tampilkan 5 🗸                             |                   |                     | (              | + Tambah Q Cari disini |                              |
| Daftar Coaching Clinic<br>Inovasi                |                                           | NAMA TAHAPAN      | URUSAN PEMERINTAHAN | WAKTU UJI COBA | WAKTU PENERAPAN        |                              |
| 🌯 Penilaian Inovasi Daerah                       | NO INISIATOR                              | INOVASI INOVASI   | UTAMA               | INOVASI        | INOVASI                | AKSI                         |
| () Keluar                                        | 1 Badan Perencanaan Pembangunan<br>Daerah | uji coba Uji Coba | Pangan              | •              | -                      |                              |
| https://sekoci.acehbaratkab.go.id/user/lapor     | r-inovasi                                 |                   |                     |                |                        | Kabupaten Aceh Barat         |
| <mark>≫ 78°F</mark><br>Mostly cloudy             |                                           | 🛛 Q 🖬 💋           | 🖻 📦 🐂 🔗             |                | ^ 🔺                    | 令 Φ) む 11:41 PM<br>11/6/2023 |

Setelah melakukan Login ke website SeKOCI

- Klik "Lapor Inovasi Uji Coba/Penerpan"
- Klik "Tambah" untuk melaporkan inovasi yang akan diajukan

| 👻 🧶 SeKOCI::Lapor Inovasi                                     | × +                                                                                                    | <b>S</b> – 0 X                      |
|---------------------------------------------------------------|----------------------------------------------------------------------------------------------------|-------------------------------------|
| ← → C = sekoci.acehl                                          | paratkab.go.id/user/lapor-inovasi                                                                      | ९ 🖈 🛛 🌒 :                           |
|                                                               | E Search.                                                                                              | 🌲 🔹 🧕 ade putri utami 🗸             |
| O Dashboard<br>MAIN MENU                                      | Lapor Inovasi Uji Asal lembaga pengusul  Asal lembaga pengusul Bupati                                  | 🎧 🗦 Lapor Inovasi                   |
| 🔩 Usulan Inisiatif Inovasi 🔩 Informasi Masalah                | Anggota DPRK<br>SKPK<br>ASN<br>DATA LAPOR INOVASI<br>Nama SKPK yang Berkolaborasi atau Dijadikan Mitra |                                     |
| Lapor Inovasi Uji<br>Coba/Penerapan<br>Daftar Coaching Clinic | Tampilkan 5 V                                                                                          | + Tambah Q Cari disimi              |
| 🔍 Inovasi 🔍 🧠 Penilaian Inovasi Daerah                        | NO INISIATOR Rancang bangun dan pokok perubahan yang dilakukan                                         | IBA WAKTU PENERAPAN<br>INOVASI AKSI |
| 🔆 Keluar                                                      | 1 Badan Perencana<br>Daerah<br>Batal <b>Simpan</b>                                                     | . / 5 1                             |
|                                                               |                                                                                                    |                                     |
|                                                               |                                                                                                    |                                     |
|                                                               |                                                                                                    |                                     |
|                                                               | SeKOCI © 2023                                                                                          | Kabupaten Aceh Barat                |
| 78°F<br>Mostly cloudy                                         | 📕 Q 🖬 🗳 🧮 💇 🌳                                                                                          | へ 🛓 奈 Φ) 🗗 🚻 11:47 PM               |

- Pilih asal Lembaga pengusul
- Jika memilih SKPK, pilih nama SKPK yang menjadi inisiator inovasi
- Jika memilih ASN, tuliskan nama lengkap inisiator inovasi

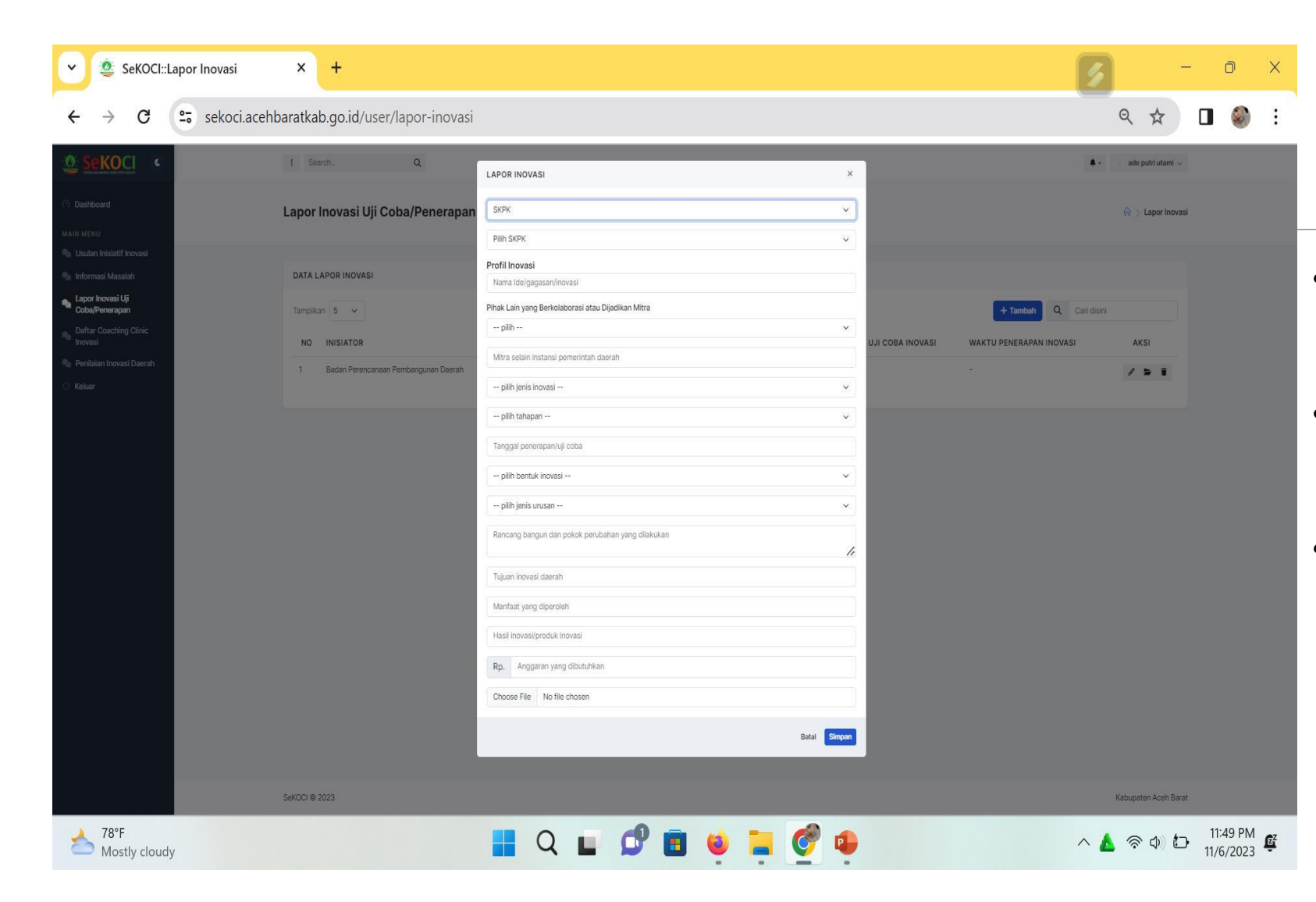

- Mengisi data pada form **Profil Inovasi** yang tersedia pada LAPOR INOVASI.
- Klik "Simpan" apabila telah mengisi keseluruhan data pada form.
- Data yang tersimpan akan muncul pada halaman DATA LAPOR INOVASI

| SeKOCI::Penilaian Inovasi × +                         |            |                                 |          |                       |          |                 |                      | 5 -                 | Ō                    | × |
|-------------------------------------------------------|------------|---------------------------------|----------|-----------------------|----------|-----------------|----------------------|---------------------|----------------------|---|
| ← → C 😋 sekoci.acehbaratkab.go                        | .id/user/p | enilaian- <mark>i</mark> novasi |          |                       |          |                 |                      | ९ ☆ 🛛               |                      | : |
|                                                       | : Se       | earch                           | Q        |                       |          |                 |                      | 🧕 ade putri utami 🗸 |                      |   |
| <ul> <li>Dashboard</li> <li>MAIN MENU</li> </ul>      | Penila     | aian Inova                      | si       |                       |          |                 |                      | 🏠 〉 Penilaian Inova | isi                  |   |
| 🌒 Usulan Inisiatif Inovasi                            |            |                                 |          |                       |          |                 |                      |                     |                      |   |
| 🍬 Informasi Masalah                                   | PENIL      | AIAN INOVASI                    | DAERAH   |                       |          |                 |                      |                     |                      |   |
| Lapor Inovasi Uji<br>Coba/Penerapan                   | Tampil     | kan 5 🗸                         |          |                       |          | Tambah 🕨        | Q Cari disin         | I                   |                      |   |
| Daftar Coaching Clinic<br>Inovasi                     |            |                                 | NAMA     | URUSAN                | TAHADAN  | WAKTU UJI       | WAKTU                |                     |                      |   |
| 🔍 Penilaian Inovasi Daerah                            | NO         | INISIATOR                       | INOVASI  | PEMERINTAHAN<br>UTAMA | INOVASI  | COBA<br>INOVASI | PENERAPAN<br>INOVASI | AKSI                |                      |   |
| 🖞 Keluar                                              | 1          | ade putri<br>utami              | uji coba | Pangan                | Uji Coba | -               |                      |                     |                      |   |
|                                                       |            |                                 |          |                       |          |                 |                      |                     |                      |   |
|                                                       |            |                                 |          |                       |          |                 |                      |                     |                      |   |
| https://sekoci.acehbaratkab.go.id/indikator-inovasi/9 | SeKOCI ©   | 2023                            |          |                       |          |                 |                      | Kabupaten Aceh Bar  | at                   |   |
| 78°F<br>Mostly cloudy                                 |            |                                 | Q        | 🖉 🖪 🍯                 | 📮 🔮 🏚    |                 |                      | ^ 🛦 🛜 ¢) 🗗 👖        | 12:06 AM<br>1/7/2023 | Ę |

- Selanjutnya Klik "Penilaian Inovasi Daerah" dan Klik "Tambah", lalu pilih inovasi daerah yang akan didaftarkan pada ajang Penilaian Inovasi Daerah.
- Inovasi terpilih akan muncul pada halaman awal dan klik "Indikator" (tanda pensil) pada kolom Aksi paling kanan untuk melanjutkan mengisi data dukung indikator Satuan Inovasi Daerah yang diminta.

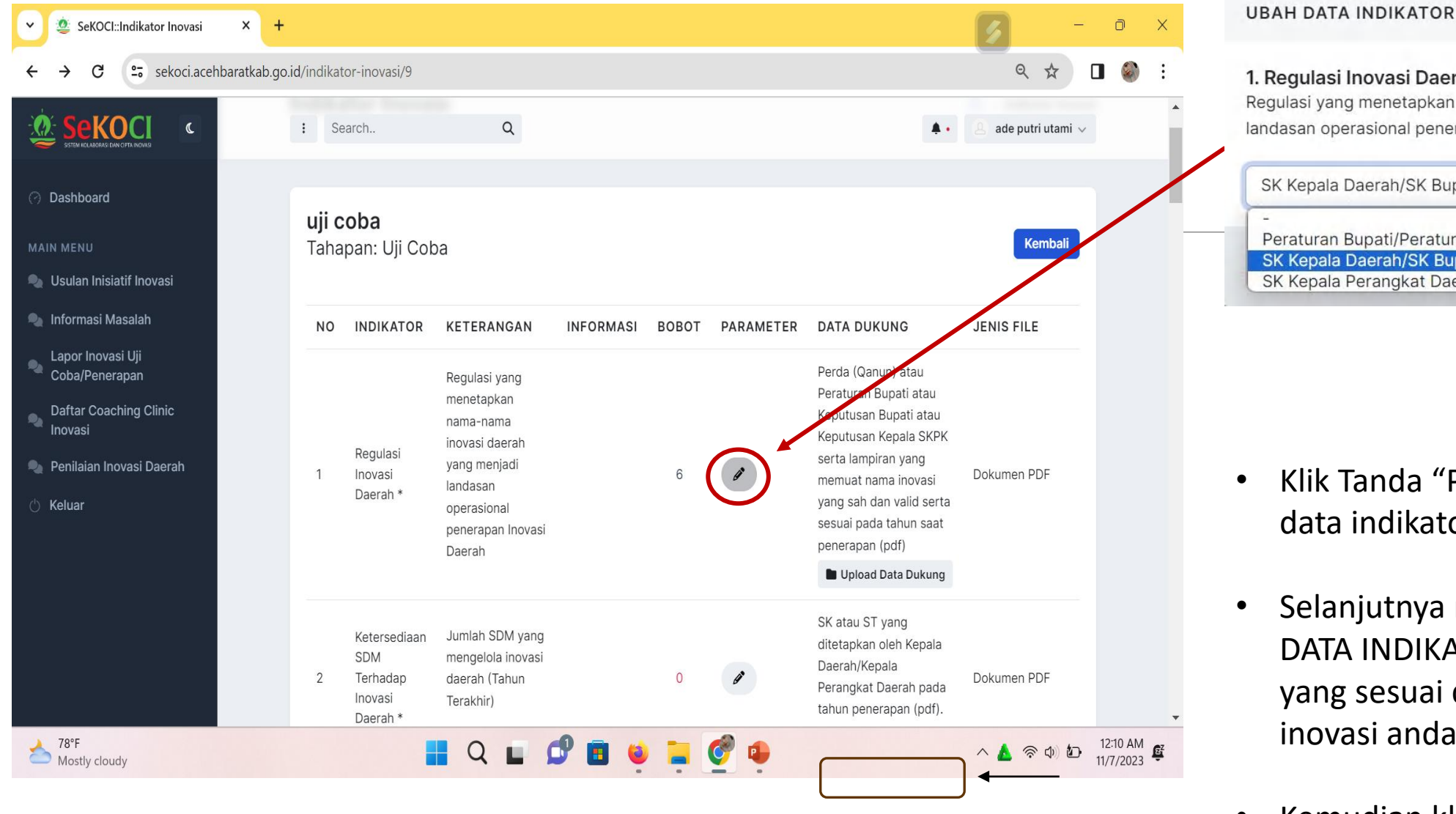

#### 1. Regulasi Inovasi Daerah \*

Regulasi yang menetapkan nama-nama inovasi daerah yang menjadi landasan operasional penerapan Inovasi Daerah

| ~ |
|---|
|   |
|   |
|   |
|   |
|   |

- Klik Tanda "Pensil" untuk mengubah data indikator
- Selanjutnya muncul halaman UBAH DATA INDIKATOR dan pilih indicator yang sesuai dengan data dukung inovasi anda
- Kemudian klik "Upload Data Dukung" ٠

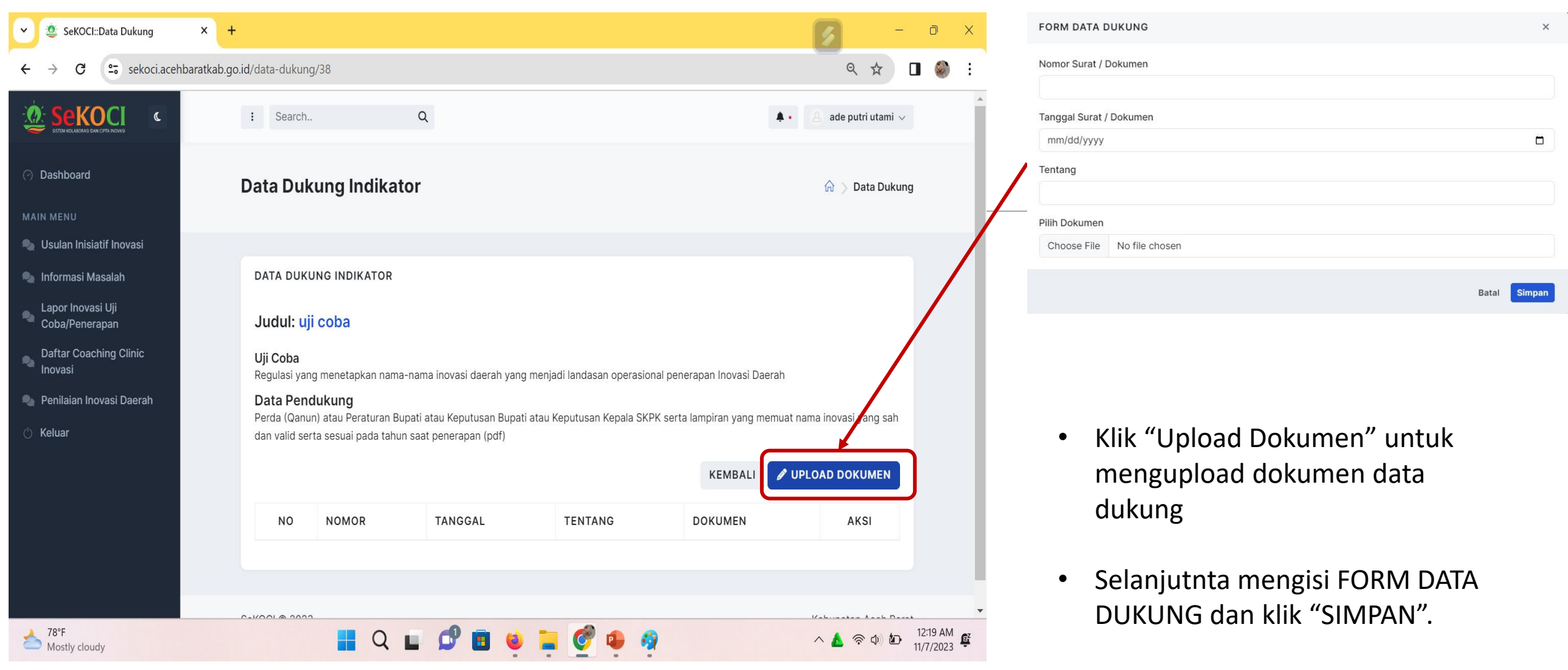

 Data dukung harus dilengkapi dari 1 s/d 20.

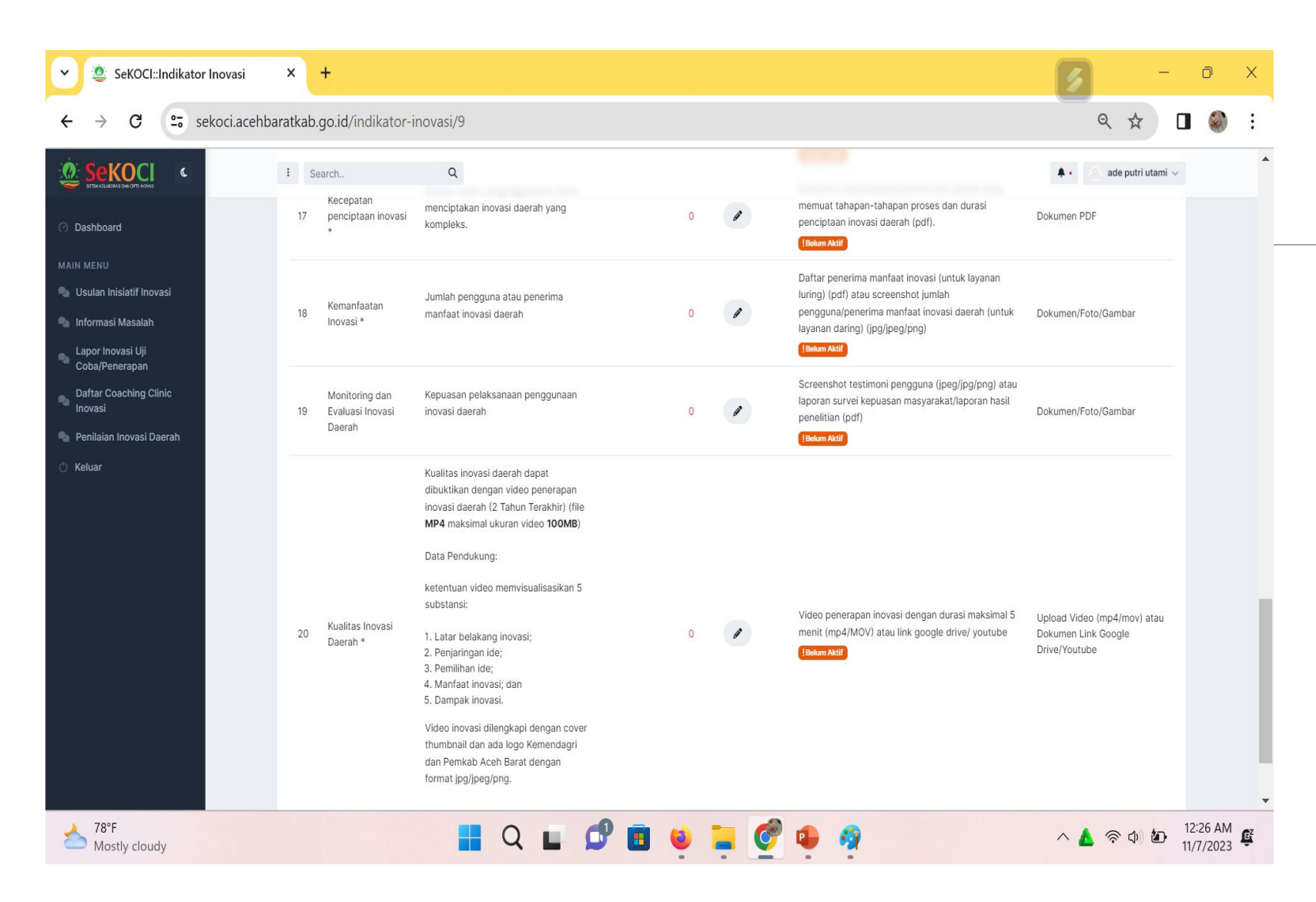

- Seluruh data dukung berjumlah 20 indikator wajib diisi dan diunggah atau diupload pada menu ini
- Ketika telah selesai, admin akan melakukan verifikasi informasi satuan inovasi daerah yang telha diisi sesuai dengan data dukung yang telah diupload.

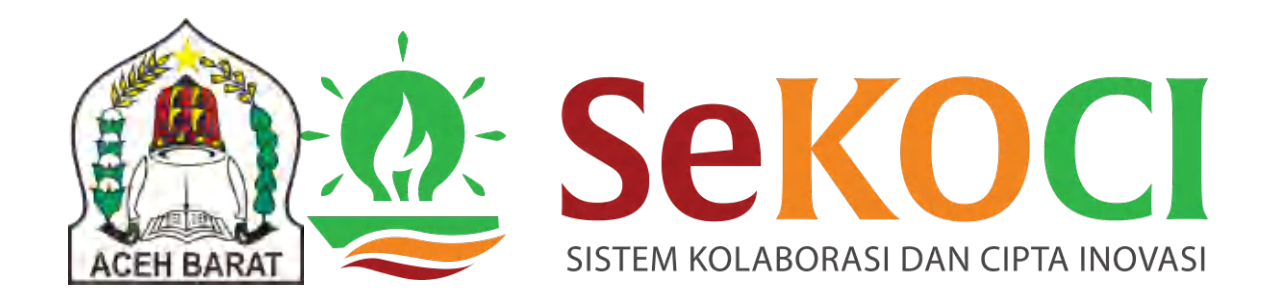

# TERIMA KASIH

INFORMASI LEBIH LANJUT DAPAT MENGHUBUNGI:

KEMAL PASYA (081394238564)

TITIS RAHAYU (081363059054)

ADMIN SEKOCI (082155954298)